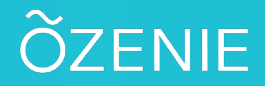

Vous souhaitez créer un client depuis la caisse ? Suivez simplement ces étapes.

## Cliquez sur Caisse

Appuyez sur Clients

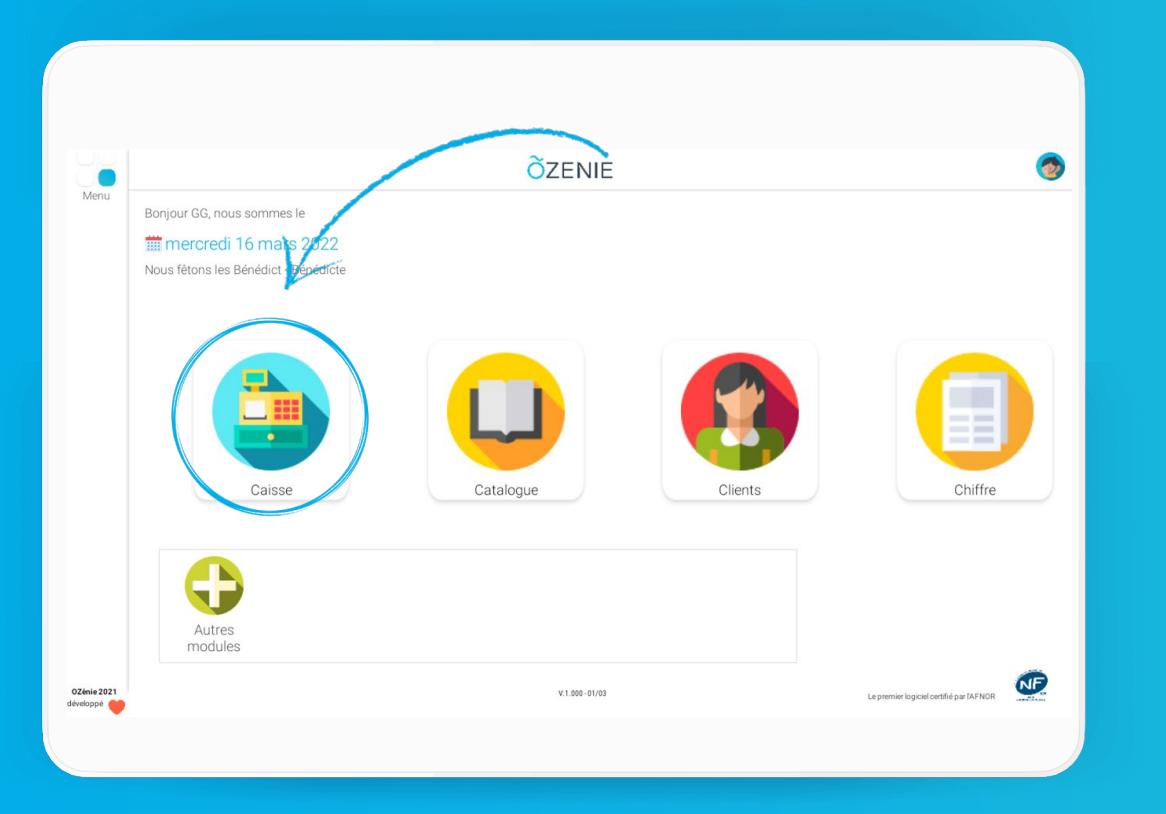

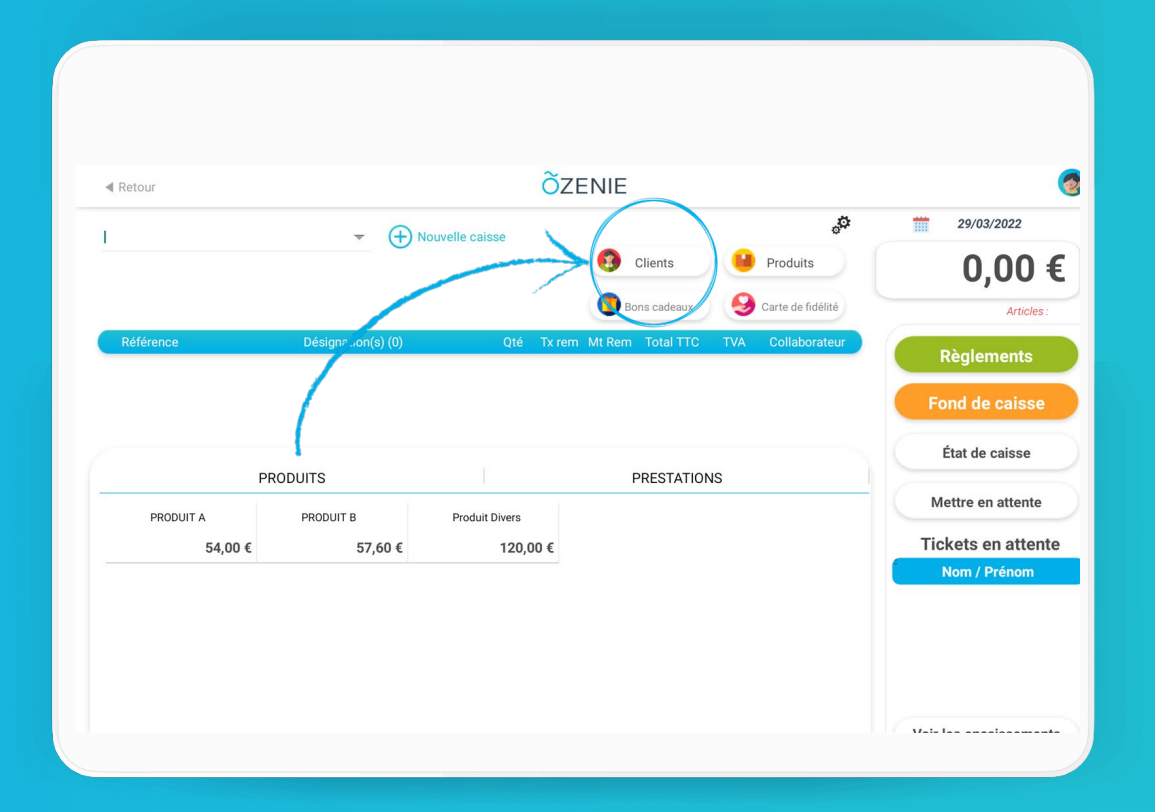

**OZENIE SAS 2022** 

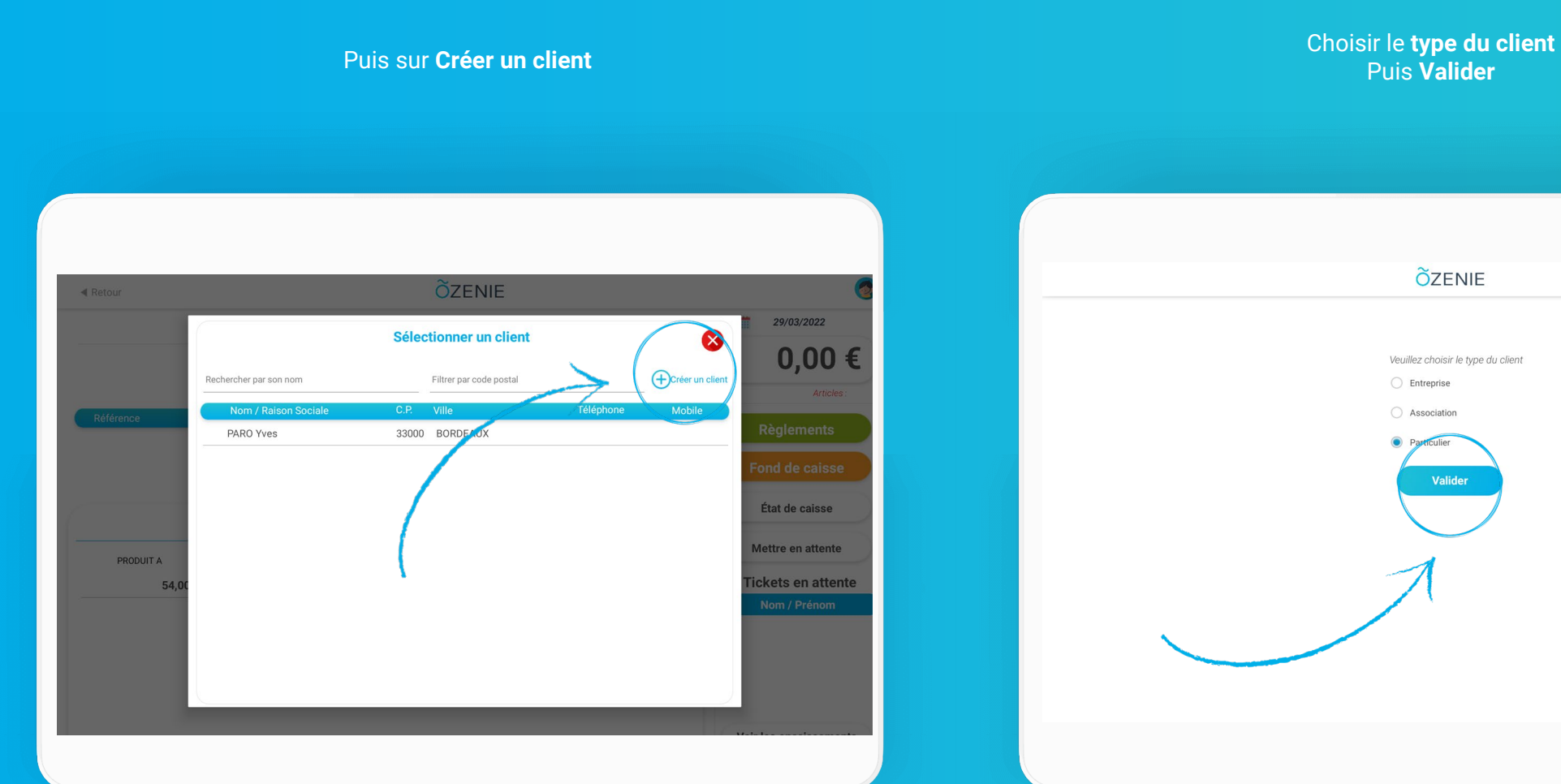

ÕZENIE

6

Renseignez les informations concernant votre client

Cliquez sur Enregistrer

| Retour                         | ÖZE                    | NIE                 |                           |
|--------------------------------|------------------------|---------------------|---------------------------|
| lients > Tous les Clients > Pa | articulier             |                     |                           |
|                                |                        |                     |                           |
| Nouvelle facture               | Nouveau devis Voir les | documents Envoyer u | n mail Envoyer un message |
|                                | Modifier le            | es informations     |                           |
| Civilité 🔿 M                   | Mme                    | А                   | dresse                    |
| Nom*                           | RAYNAL                 | Adresse (1)         | Rue des bois              |
| Prénom                         | IRENE                  | Adresse (2)         |                           |
| Né(e) le (JJ/MM)               | 03/09                  | Code postal*        | 35000                     |
| Coordonnées                    |                        | Ville *             | RENNES -                  |
| Email perso                    | emailperso@perso.fr    | Pays *              | France métropolitaine     |
| Email pro                      | emailpro@pro.fr        | Commentaires        |                           |
| Téléphone                      | 04.03.02.01.00         |                     |                           |
| Mobile                         | 06.09.08.07.06         |                     |                           |
|                                |                        |                     |                           |
| Linkedin                       |                        |                     |                           |

| emailperso@perso.fr<br>emailpro@pro.fr<br>04.03.02.01.00<br>06.09.08.07.06 | Pays * France métropolitaine → Commentaires Commentaires |
|----------------------------------------------------------------------------|----------------------------------------------------------|
| emailperso@perso.fr<br>emailpro@pro.fr<br>04.03.02.01.00<br>06.09.08.07.06 | Commentaires                                             |
| emailpro@pro.fr<br>04.03.02.01.00<br>06.09.08.07.06                        | Commentaires                                             |
| 04.03.02.01.00<br>06.09.08.07.06                                           | Commentaires                                             |
| 06.09.08.07.06                                                             |                                                          |
|                                                                            |                                                          |
|                                                                            |                                                          |
| ntement RGPD                                                               |                                                          |
|                                                                            |                                                          |
|                                                                            | Enregist                                                 |
|                                                                            |                                                          |

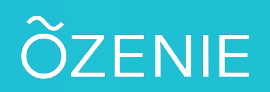

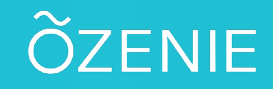

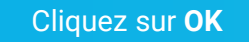

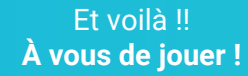

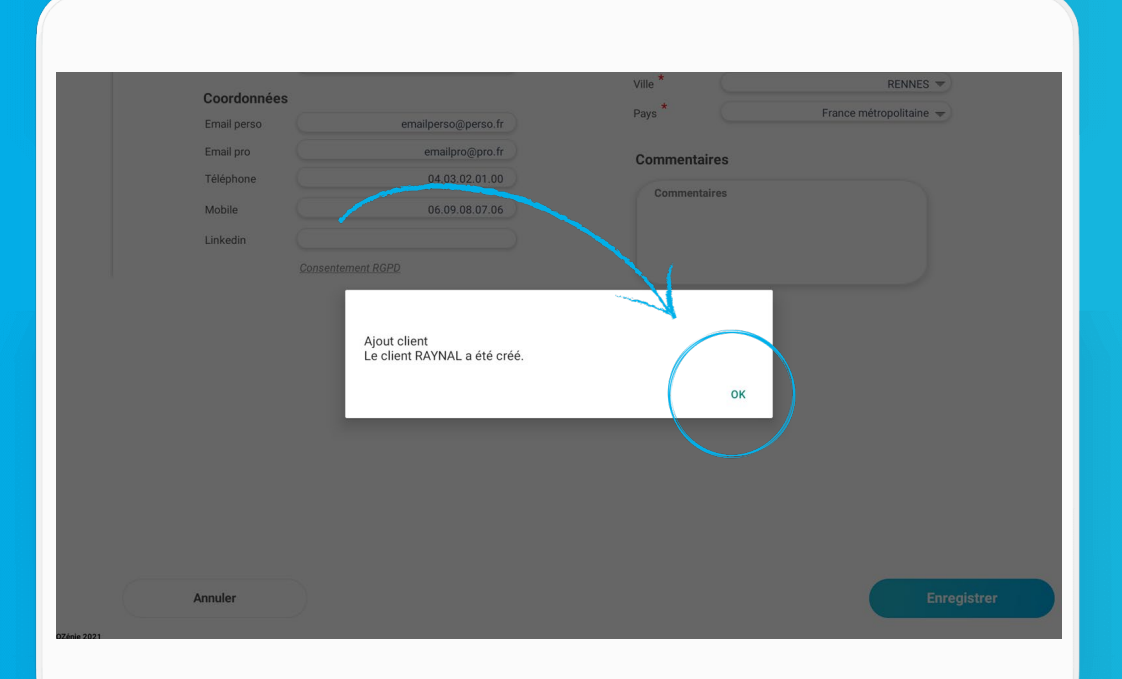

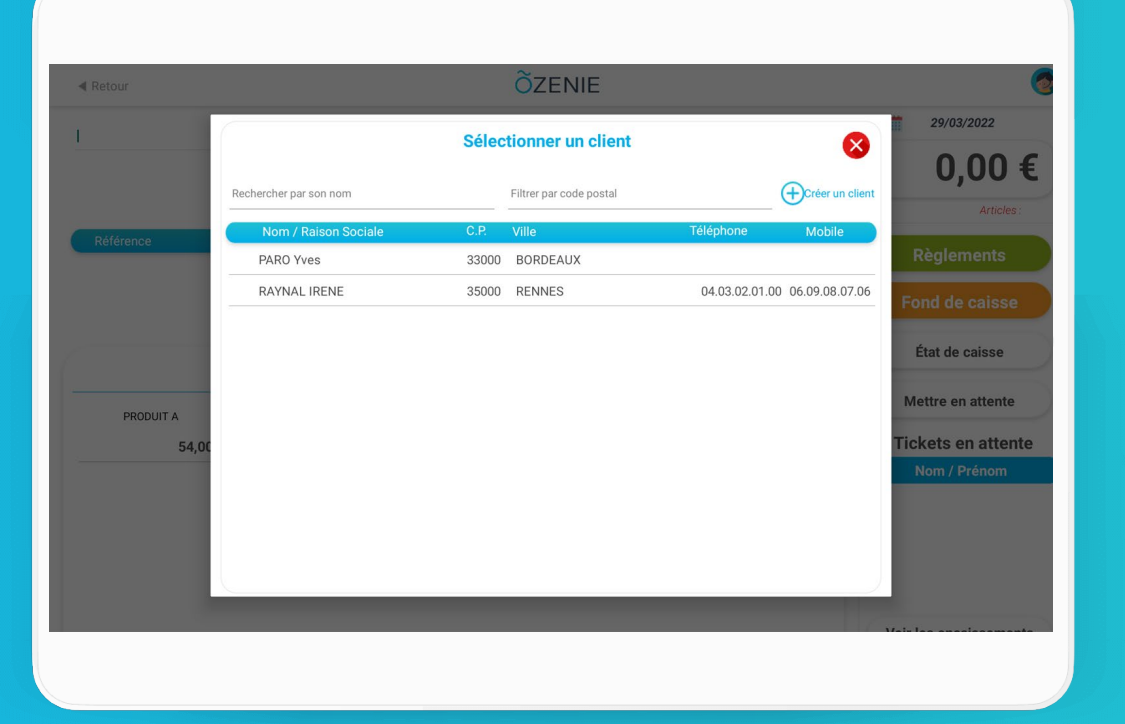